## New Effects of SlideShow and Carousel Banners for Home Page

01) Access the Control Panel

02) After login click on Configuration >> Banners >> Banner Index Display Banners or News Products or Specials

03) Choose the banner effect from the homepage

Note:

Banner effects 1 should set the width and height size by the control panel in Banner Effects 1 Width and Banner Effects 1 Height.

The management of the images of the banners is carried out by the Layout Control Panel >> Banners

Unique solution ID: #1841 Author: MFORMULA Last update: 2017-03-21 21:57